#### PASSO A PASSO PARA COMPROVAÇÃO DE QUITAÇÃO DE MENSALIDADES DE PLANO DE SAÚDE PELO SIGEPE

1º Passo – Logar no SIGEPE e acessar a opção **REQUERIMENTOS GERAIS** 

|                     | N.M.                 | 2                                       | \$<br>               |
|---------------------|----------------------|-----------------------------------------|----------------------|
| Último Contracheque | Dados Cadastrais     | Férias                                  | Dados Financeiros    |
| 3                   |                      | 2                                       |                      |
| Consignações        | Saúde do Servidor    | Previdência                             | Requerimentos Gerais |
| 26                  |                      | 6                                       |                      |
| Indenizações        | Central de Mensagens | Gerenciamento de<br>Dispositivos Móveis | Manuais              |

#### 2º Passo – Selecionar a opção SOLICITAR

| <b>Sigepe</b>                                                  |                          |                    | A       | À M              | 0 0 👤                         |
|----------------------------------------------------------------|--------------------------|--------------------|---------|------------------|-------------------------------|
| VOCÊ ESTÁ AQUI: ÁREA DE TRABALHO DO SERVIDOR / PENSIONISTA > C | SESTÃO DE PESSOAS > REQU | JERIMENTO          | SERVIDO | DR / PENSIONISTA | - INCRA - 422011525717 🗸      |
| REQUERIMENTO                                                   |                          |                    |         | Sua se           | ssão irá expirar em: 00:29:55 |
| Tarefas Solicitar Consultar Ajuda                              | Voltar para Página Ir    | nicial do Servidor |         |                  |                               |
| TAREFAS                                                        |                          |                    |         |                  |                               |
| 🖩 Filtro Avançado                                              |                          |                    |         |                  |                               |
|                                                                | LISTA DE TAREF           | AS A FAZER         |         |                  |                               |
| Ações Sinais 🗘 Identificação                                   | <u>م</u> ک               | Tarefa             | ¢.      | Área             | Criação 🗘                     |
| Resultados por página: 20 💟                                    | Anterior I               | Próximo            |         | 0 regis          | ro(s) - Página 🗻 de 0         |
| Ajuda sobre o Fluxo                                            |                          | ~                  |         |                  |                               |

## 3º Passo – Selecionar a opção INCLUIR REQUERIMENTO

|                                                                                           | icitar —                                                    | Consultar                                                                                 | Aiuda                                                           | Voltar para Página Inicial do Servidor                                                                                                    |                                                                                                    |
|-------------------------------------------------------------------------------------------|-------------------------------------------------------------|-------------------------------------------------------------------------------------------|-----------------------------------------------------------------|----------------------------------------------------------------------------------------------------|----------------------------------------------------------------------------------------------------|
|                                                                                           | icital.                                                     | Consultar                                                                                 | Ajuda                                                           | Voltar para Fagina micial do Servidor                                                                                                    |                                                                                                    |
| LICITAR                                                                                   |                                                             |                                                                                           |                                                                 |                                                                                                    |                                                                                                    |
| n vindo ao módu                                                                           | ulo Requ                                                    | erimento. Para                                                                            | maiores info                                                    | ormações de como utilizá-lo clique no ícone ʔ no cab                                                                                                    | eçalho do sistema.                                                                                                    |
| ervidor                                                                                   |                                                             |                                                                                           |                                                                 |                                                                                                    |                                                                                                    |
| querimento                                                                                |                                                             |                                                                                           |                                                                 |                                                                                                    |                                                                                                    |
| Incluir Requerime                                                                         | nto                                                         |                                                                                           |                                                                 |                                                                                                    |                                                                                                    |
| Resultados por p                                                                          | agina: 20                                                   |                                                                                           |                                                                 | Anterior Próximo                                                                                                    | 0 registro(s) - Página 1 de (                                                                                                    |
|                                                                                           |                                                             |                                                                                           |                                                                 | REQUERIMENTOS                                                                                                    |                                                                                                    |
|                                                                                           |                                                             | Requeriment                                                                               | 0                                                               | Assinado Mensagem do Servidor                                                                                                    | Mensagem do Gestor de Pessoas                                                                                                    |
| Resultados por p                                                                          | agina: 20                                                   | •                                                                                         |                                                                 | Anterior Próximo                                                                                                    | 0 registro(s) - Página 1 de (                                                                                                    |
| Assinar em Lote                                                                           | Excluir                                                     | em Lote                                                                                   |                                                                 |                                                                                                    |                                                                                                    |
| egistrar Ciência                                                                          | •                                                           |                                                                                           |                                                                 |                                                                                                    |                                                                                                    |
| Dou ciência d<br>ocumentos nele<br>e Mensageria e<br>º.Declaro que as<br>ódigo Penal Bras | le que as<br>contido,<br>por meio<br>informa<br>sileiro (fa | comunicações<br>serão realizado<br>o do e-mail cada<br>ações ora prest<br>lsidade ideológ | relacionada<br>os de modo<br>astrado no<br>adas são ve<br>ica). | as a este Requerimento, como seu trâmite e decisões, a<br>suficiente por meio das ferramentas disponibilizadas p<br>Sigepe, em conformidade à Lei nº 9.784, de 29 de jane<br>rrdadeiras, sob a pena de responsabilidade administra | issim como ter vista e acesso às cópias c<br>elo Sigepe - Requerimento, como o serv<br>iro de 1999, Art. 3º, III e Art. 26º, caput<br>ativa, civil e penal, conforme o art. 299 |

4º Passo – Na tela seguinte escolher a opção COMPROVANTE DE QUITAÇÃO DE PLANO DE SAÚDE. Será exibida uma tela com os dados do servidor

| Informações do Documento                                   |   |
|------------------------------------------------------------|---|
| lipo de Documento:                                         |   |
|                                                            | V |
| Q                                                          |   |
| Averbação de Tempo de Contribuição                         | - |
| Cadastro de Estagiário                                     |   |
| Cadastro de Servidor                                       |   |
| Cadastro/Alteração de Dependente                           |   |
| Certificado Digital - Solicitação                          | _ |
| Comprovante de Quitação de Plano de Saúde                  |   |
| Declaração Megativa de Participação Gerencia Sociedade PRD |   |
| Declarações Legais                                         |   |

5º Passo – Será exibida uma tela com os dados do servidor (conferir as informações) e preencher os dados solicitados sobre o plano. Na sequência selecionar o botão GERAR DOCUMENTO

| Digite o nome do plano de saude     |  |
|-------------------------------------|--|
| Data Início de comprovação : * 🖓    |  |
| Digite o mês inicial da comprovação |  |
| Data fim de comprovação : * 🖓       |  |
|                                     |  |
| Digite o mês final da comprovação   |  |

#### 6º Passo – Gravar o requerimento selecionando o botão GRAVAR

| Incluir/Alterar Documentos                  |                                             |                                                           |
|---------------------------------------------|---------------------------------------------|-----------------------------------------------------------|
| Informações do Documento Tipo de Documento: | Sigepe<br>Sistema de Gestão de Pessoas      | Requerimento<br>Comprovante de Quitação de Plano de Saúde |
| Nome Civil : *                              | 1. IDENTIFICAÇÃO DO SERVIDOR<br>Nome civil: |                                                           |
| Nome Social : 🖓                             | Nome social:<br>CPF:                        | Situação Funcional: ATIVO PERMANENTE                      |
| CPF do servidor : *                         | E-mail Pessoal:                             | argo em Comissão/Função:                                  |
| Situação Funcional : *                      | Telefone:                                   | Unidade de Exercício                                      |
| Assinaturas Digitais                        | Plano de Saúde Contratado: UNIMED GOIANIA   | Período de Comprovação: 01/01/2019 a 31/12/2019           |
|                                             |                                             |                                                           |
|                                             |                                             |                                                           |
| A CHILDELAR                                 |                                             |                                                           |

## 7º Passo – Selecionar a opção INCLUIR ANEXO

| - | C | - | - |   | _ | - | - |
|---|---|---|---|---|---|---|---|
|   | 3 | е |   | v | O | О |   |
|   | - | - | - |   |   | - | - |

| querimento                                                                                                    |                                                                                                    |                                                                      |                                                                                                    |                                                                                                    |
|----------------------------------------------------------------------------------------------------|----------------------------------------------------------------------------------------------------|----------------------------------------------------------------------|----------------------------------------------------------------------------------------------------|----------------------------------------------------------------------------------------------------|
| Resultados por página: 20 🔽                                                                                                    | Anterio                                                                                             | or <u>1</u> Próxin                                                   | no                                                                                                    | 1 registro(s) - Página 1 de 1                                                                                                    |
|                                                                                                    | REC                                                                                                 | UERIMENTOS                                                           |                                                                                                    |                                                                                                    |
| Requerimento                                                                                                    |                                                                                                    | Assinado                                                             | Mensagem do Servidor                                                                                                   | Mensagem do Gestor de Pessoas                                                                                                    |
| Comprovante de Quitação de Plano o Incluir Anexo                                                                                                    | le Saúde                                                                                            | Obrigatório                                                          | Inserir                                                                                                    | -                                                                                                    |
| Resultados por página: 20 🗸                                                                                                    | Anterio                                                                                             | or <u>1</u> Próxin                                                   | no                                                                                                    | 1 registro(s) - Página 1 de 1                                                                                                    |
| Assinar em Lote Excluir em Lote                                                                                                    |                                                                                                    |                                                                      |                                                                                                    |                                                                                                    |
| egistrar Ciência:                                                                                                    |                                                                                                    |                                                                      |                                                                                                    |                                                                                                    |
| Dou ciência de que as comunicações relac<br>ocumentos nele contido, serão realizados de<br>e Mensageria e por meio do e-mail cadastrac<br>º Declaro que as informações ora prestadas | ionadas a este Requeri<br>modo suficiente por m<br>lo no Sigepe, em confo<br>são verdadeiras, sob a | mento, como s<br>eio das ferramo<br>ormidade à Lei<br>i pena de resp | eu trâmite e decisões, assi<br>entas disponibilizadas pelo<br>nº 9.784, de 29 de janeiro<br>onsabilidade administrativ | m como ter vista e acesso às cópias do<br>Sigepe - Requerimento, como o serviç<br>de 1999, Art. 3º, III e Art. 26º, caput e<br>a, civil e penal, conforme o art. 299 d |

# 8º Passo – Dentre as opções, selecionar a COMPROVANTE DE PAGAMENTO DE MENSALIDADE

| INCLUIR ANEXO                           |   |   |
|-----------------------------------------|---|---|
| Tipo Documento: *                       |   |   |
|                                         | ~ |   |
| <mark>ا م</mark>                        |   |   |
| Certificado de Conclusão de Curso       |   | ~ |
| Certificado de reservista               |   |   |
| Comprovante de Conta Bancária           |   |   |
| Comprovante de Data de Primeiro Emprego |   |   |
| Comprovante de Pagamento de Mensalidade |   |   |
| Comprovante de dependência econômica    |   |   |
| Comprovante de escolaridade             |   | ~ |
| <                                       |   | > |

9º Passo – Selecionar a opção ANEXAR e na sequência incluir o arquivo (previamente digitalizado)

| ncluir/Alterar Documentos                    |          |
|----------------------------------------------|----------|
|                                              |          |
| <ul> <li>Informações do Documento</li> </ul> |          |
| Tipo de Documento:                           |          |
| Comprovante de Pagamento de Mensalidade      |          |
|                                              |          |
|                                              |          |
|                                              |          |
|                                              |          |
|                                              |          |
|                                              | + ANEXAR |
|                                              |          |
|                                              |          |
|                                              |          |
|                                              |          |

10° Passo – Após a inclusão do arquivo selecionado, o sistema apresentará a tela abaixo. Selecione a opção GRAVAR

| Mensagem de Sucesso!<br>Documento convertido para o formato PDF/A com sucesso. |                                                                                                    |                    |
|--------------------------------------------------------------------------------|----------------------------------------------------------------------------------------------------|--------------------|
| Incluir/Alterar Documentos                                                     |                                                                                                    |                    |
| <ul> <li>Informações do Documento</li> </ul>                                   | Este arquivo está em conformidade com o padrão PDF/A e foi aberto no modo somente leitura para impedir     modificaçãos                                                                                                    | (Habilitar edição) |
| Tipo de Documento:<br>Comprovante de Pagamento de Mensalidade                  |                                                                                                    |                    |
| Assinaturas Digitais                                                           | The source of the source of th |                    |
| B GRAVAR ALTERAR ANEXO / ASSINAR X CANCELAR                                    |                                                                                                    |                    |

# 11º Passo – Marque as caixas de seleção abaixo e selecione a opção ASSINAR EM LOTE. Para assinar basta inserir o CPF e a senha do SIGEPE na caixa que aparecerá após clicar em ASSINAR EM LOTE.

| Servius | or                                                                |                       |                      |                               |
|---------|-------------------------------------------------------------------|-----------------------|----------------------|-------------------------------|
| querin  | mento                                                             |                       |                      |                               |
| Incluir | Requerimento                                                      |                       |                      |                               |
| Resulta | dos por página: 20 🗸 Ant                                          | erior <u>1</u> Próxim | o                    | 1 registro(s) - Página 1 de   |
|         |                                                                   | REQUERIMENTOS         |                      |                               |
|         | Requerimento                                                      | Assinado              | Mensagem do Servidor | Mensagem do Gestor de Pessoas |
| -       | Con provante de Quitação de Plano de Saúde                        | Obrigatório           | Inserir              |                               |
|         | omprovante de Pagamento de Mensalidade -<br>000 134921-CPMEN/2020 | Obrigatório           | Inserir              | 8                             |
|         |                                                                   |                       |                      |                               |
|         | Incluir Anexo                                                     |                       |                      |                               |

#### 12º Passo – Após assinar em lote, marcar a caixa de seleção demonstrada abaixo e clicar em ENVIAR PARA ANÁLISE

| Incluir                                                                                                    | Requerimento                                                                                                    | terior <b>1</b> Bróvim                                                                  |                                                                                                    | 1 registro(c) - Página - 1 - de                                                                                                    |
|----------------------------------------------------------------------------------------------------|----------------------------------------------------------------------------------------------------|-----------------------------------------------------------------------------------------|----------------------------------------------------------------------------------------------------|----------------------------------------------------------------------------------------------------|
| esuita                                                                                                    | An An                                                                                                    | REQUERIMENTOS                                                                           | iu.                                                                                                    |                                                                                                    |
|                                                                                                    | Requerimento                                                                                                    | Assinado                                                                                | Mensagem do Servidor                                                                                                    | Mensagem do Gestor de Pessoa                                                                                                    |
| -                                                                                                    | Comprovante de Quitação de Plano de Saúde                                                                                                    | Obrigatório                                                                             | Inserir                                                                                                    | 150                                                                                                    |
| <ul> <li>Image: A start of the start of the start of</li></ul> | Comprovante de Pagamento de Mensalidade -<br>0003134921-CPMEN/2020                                                                                                    | Obrigatório                                                                             | Inserir                                                                                                    | (2)                                                                                                    |
|                                                                                                    | Incluir Anexo                                                                                                    |                                                                                         |                                                                                                    |                                                                                                    |
| esulta                                                                                                    | dos por página: 20 🗸 An                                                                                                    | terior <u>1</u> Próxim                                                                  | 10                                                                                                    | 1 registro(s) - Página 📋 de                                                                                                    |
| ssinar                                                                                                    | em Lote Excluir em Lote                                                                                                    |                                                                                         |                                                                                                    |                                                                                                    |
| Dou<br>Dou<br>cumei<br>Mens                                                                                                    | ir Ciência:<br>i ciência de que as comunicações relacionadas a este Req<br>ntos nele contido, serão realizados de modo suficiente po<br>sageria e por meio do e-mail cadastrado no Sigepe, em c<br>ro que as informações ora prestadas são verdadeiras, s | uerimento, como se<br>or meio das ferrame<br>conformidade à Lei i<br>ob a pena de respo | eu trâmite e decisões, assin<br>ntas disponibilizadas pelo<br>nº 9.784, de 29 de janeiro i<br>nsabilidade administrativa | n como ter vista e acesso às cópia:<br>Sigepe - Requerimento, como o se<br>de 1999, Art. 3º, III e Art. 26º, capı<br>, civil e penal, conforme o art. 29 |